## **Background or Screen Saver Removed**

Rightclick START and click SEARCH ( click Find if using Win98) Type in the name of the file, if you know it, such as pianolady.\* in the NAME box Click the down arrow in the LOOK IN box and select the C:\ drive. Click Find now or SEARCH.

The file will be listed on the right side of the screen. Look to the right of the name and you will see which folder it has been saved in, probably the Windows\system folder if using Win98 or Windows\system32 folder if using XP.

Now, go to CONTROL PANEL and click ADD/REMOVE programs. Scroll down and see if there is a program listed as Pianolady. If so, click to select and then click the REMOVE button.

IF you do not find it listed in ADD/REMOVE PROGRAMS, then just locate it in the Windows\system or windows\system32 folder, rightclick it and delete it. It will be sent to the recycle bin. Leave it there for a week to be sure your computer is not going to be looking for that file. If after a week no computer problems have been caused, empty the recycle bin.

Revised 6/22/2009 JMM